# Step-by-step Guideline DISPLACE version 0.8.3

### Setup a new graph of nodes (Francois Bastardie & Federico Fuga)

To build a new graph, for example for the Adriatic Sea,

you'll first need all the required GIS .shp shapefiles loaded

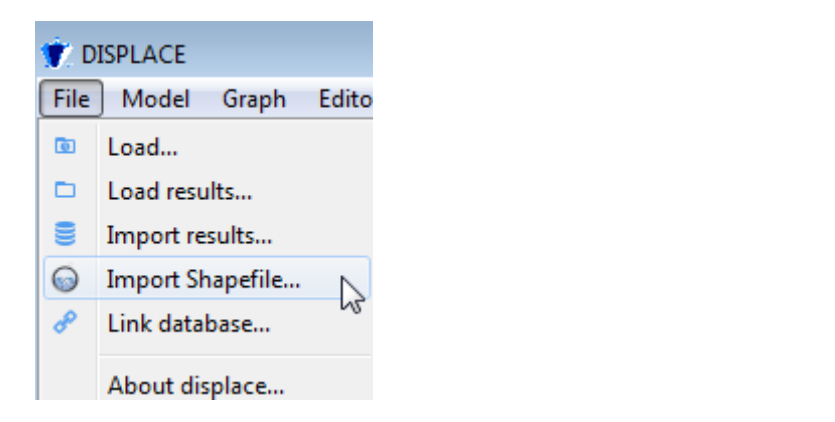

| 🌹 Import shapefile      |             |                                 |                      |    |      |
|-------------------------|-------------|---------------------------------|----------------------|----|------|
| ✓ ✓ ✓ Wy Documents ► Gi | tHub ► DISF | PLACE_input > graphsspe > shp > | ✓  Search shp        |    |      |
| Organize 🔻 New folder   |             |                                 | 8==                  | •  |      |
| ጵ Favorites 📃 Desktop   |             | Documents library               | Arrange by: Folder 🔻 |    |      |
| repository              |             | Name                            |                      | *  |      |
| Recent Places           | =           | aroundItalyByHand.shp           |                      |    |      |
| Stopbox                 |             | aroundItalyByHand.shx           |                      |    |      |
| 鷆 GitHub                |             | AdriaticSeaPolygonByHand.dbf    |                      |    |      |
| BENTHIS                 |             | AdriaticSeaPolygonByHand.sbn    |                      |    | Sele |
| COFASP_ECOAST           |             | AdriaticSeaPolygonByHand.sbx    |                      |    | to p |
| DISPLACE_outputs        |             | AdriaticSeaPolygonByHand.shp    | N                    |    |      |
|                         |             | AdriaticSeaPolygonByHand.shx    | 4                    |    |      |
| 词 Libraries             |             | aroundItalyByHand.prj           |                      |    |      |
| Documents               |             | AdriaticSeaPolygonByHand.prj    |                      |    |      |
| 👌 Music                 |             | gsas.sbn                        |                      |    |      |
| Pictures                |             | gsas.sbx                        |                      | -  |      |
| 🗐 Subversion            | + 4         |                                 |                      | Þ. |      |
|                         |             |                                 |                      |    |      |

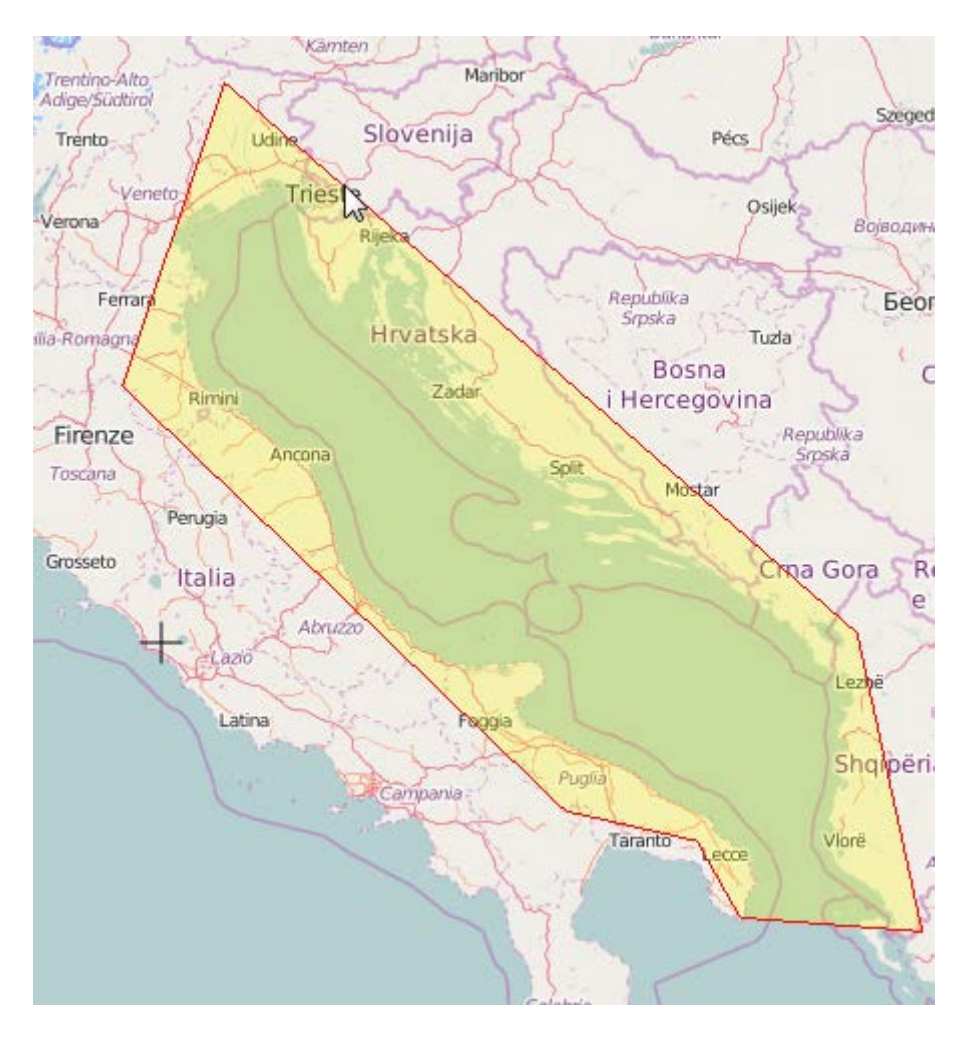

This shape file has been built "by hand" within a GIS device (i.e. outside DISPLACE). We aim at creating a fine grid of nodes within this polygon.

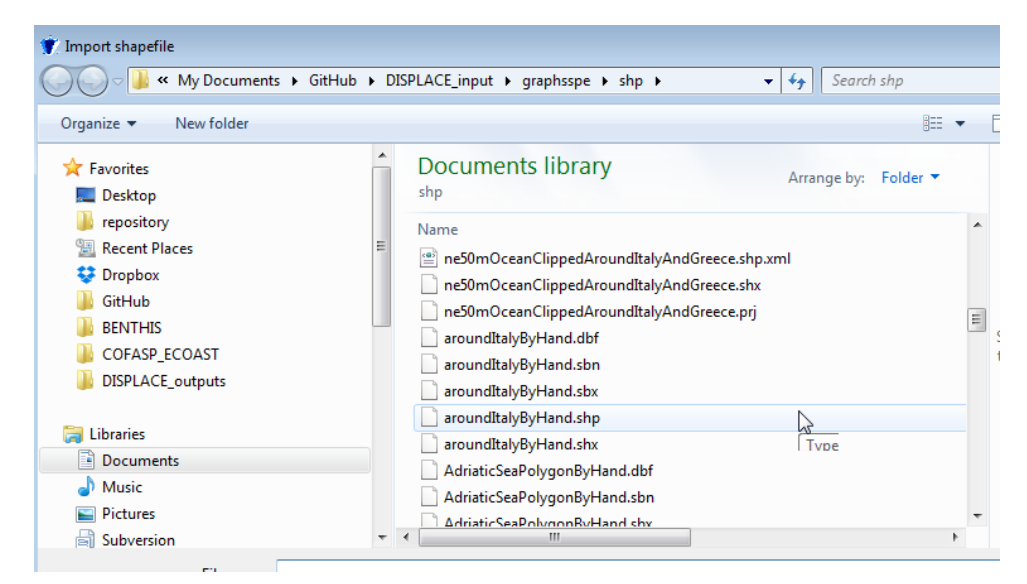

We also want a grid outside the core of the model with more spaced nodes:

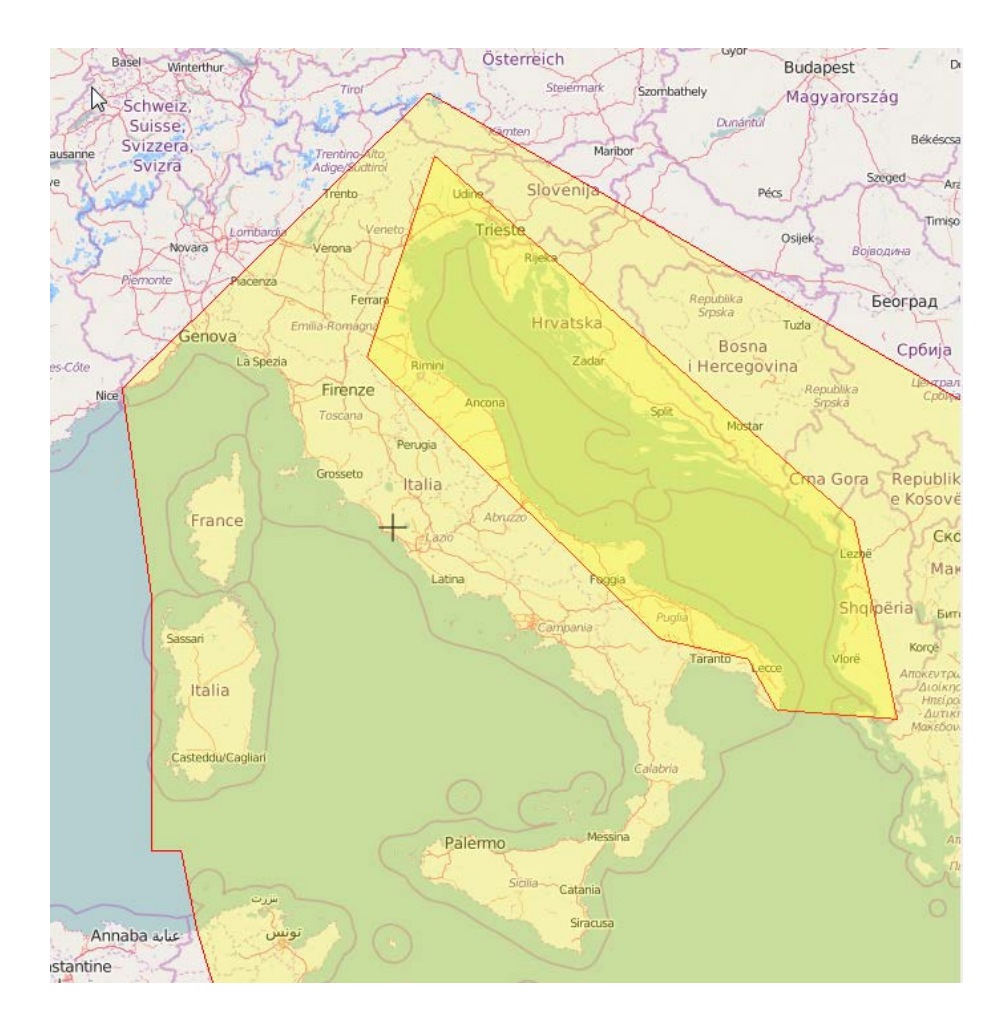

In this case we miss some land polygons also defining the coastline (useful to exclude all nodes on land and all links across land):

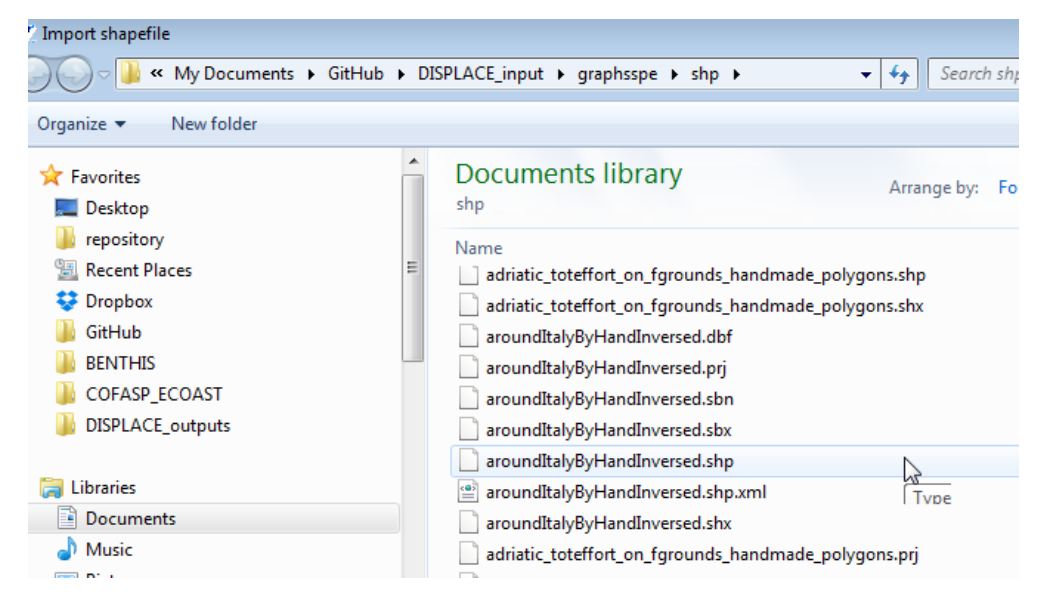

Then after loading our 3 shapefiles it looks like:

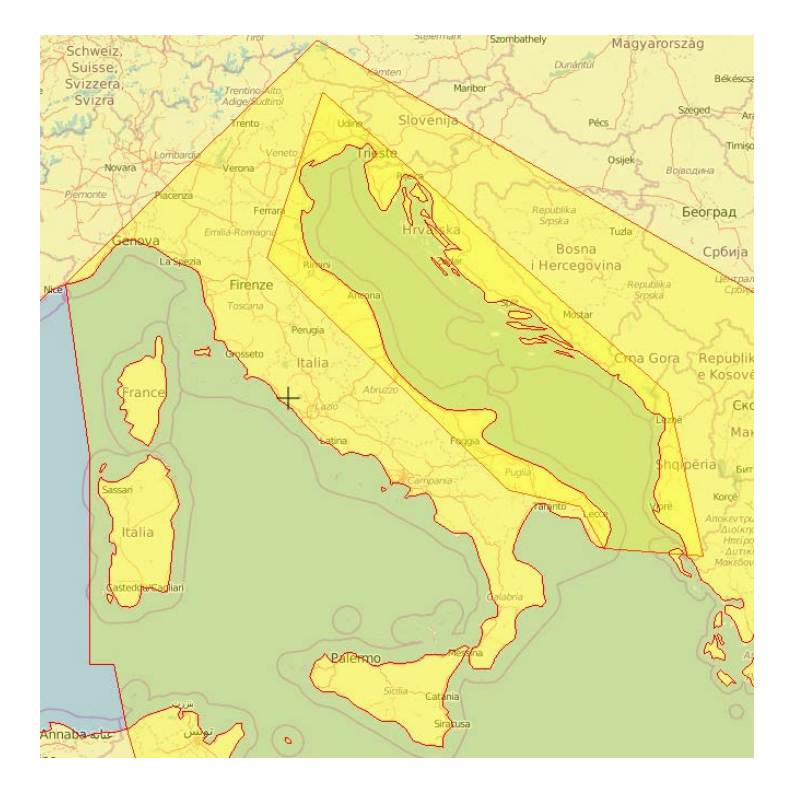

#### We can now create a DISPLACE graph from there:

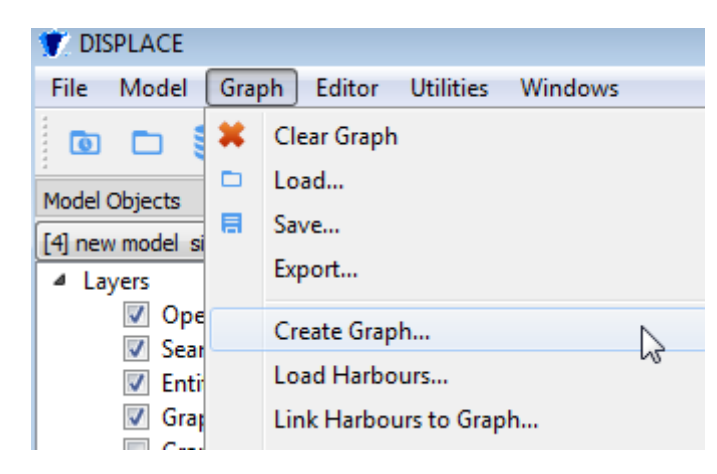

#### Fill in the longlat coordinates of the bounding box (e.g. for the Adriatic Sea)

| 🍸 Create Graph | A D ZAGENEVE DOCZ |           |               | ?         |
|----------------|-------------------|-----------|---------------|-----------|
| Corner 1       | Long:             | 7.500000  | 🗧 Lat:        | 21.000000 |
| Corner 2       | Long:             | 41.000000 | 🚔 Lat:        | 47 ]      |
| Shape          |                   |           |               |           |
| Geodesic Hex   |                   | $\odot$   | Geodesic Quad |           |

# Select to build a Planar Hex grid

| Shape        |  |
|--------------|--|
| e            |  |
| Geodesic Hex |  |
| Planar Hex   |  |
|              |  |

## Then use the shape file and select the node spacing distance in km

| l | vones                   |                                         |        |                                       |        |
|---|-------------------------|-----------------------------------------|--------|---------------------------------------|--------|
|   | Include points outsid   | le all shapefiles                       | Step   | 3.00 km                               | *      |
|   | 1st Inclusion Shapefile | Shapefile AdriaticSeaPolygonByHand.shp  | ▼ Step | 3.00 km                               | *<br>* |
|   | 2nd Inclusion Shapefile | Shapefile aroundItalyByHand.shp         | ▼ Step | 200.00 km                             | *<br>* |
|   | Exclusion Shapefile     | Shapefile aroundItalyByHandInversed.shp | 🔹 🗹 R  | emove edges traversing this shapefile |        |

## **Options for some filtering/cleaning:**

| Options                                 |        |
|-----------------------------------------|--------|
| Leave at least n links to any node      | 1      |
| ☑ Limit the number of links per node to | 8      |
| Remove edges longer than                | 210 km |
|                                         |        |

#### then the entire window looks like:

| Create Graph            |                              |              |        |         |                            |              | ? 🛛        |
|-------------------------|------------------------------|--------------|--------|---------|----------------------------|--------------|------------|
| Corner 1                | Long:                        | 7.500000     |        | -       | Lat:                       | 21.000000    | . <b>.</b> |
| Corner 2                | Long:                        | 41.000000    |        | *<br>*  | Lat:                       | 47.000000    | *<br>*     |
| Shape                   |                              |              |        |         |                            |              |            |
| Geodesic Hex            |                              |              | 🔘 Geo  | desic ( | Quad                       |              |            |
| Planar Hex              |                              |              | Plan   | iar Qui | ad                         |              |            |
| Zones                   |                              |              |        |         |                            |              |            |
| Include points outside  | le all shapefiles            |              |        | Step    | 3.00 km                    |              | *          |
| 1st Inclusion Shapefile | Shapefile AdriaticSeaPolygon | ByHand.shp   | -      | Step    | 3.00 km                    |              | *          |
| 2nd Inclusion Shapefile | Shapefile aroundItalyByHand  | l.shp        | -      | Step    | 200.00 km                  |              | *          |
| Exclusion Shapefile     | Shapefile aroundItalyByHand  | Inversed.shp | •      | 🔽 R     | emove edges traversing thi | is shapefile |            |
| Options                 |                              |              |        |         |                            |              |            |
| Leave at least n link   | s to any node                |              | 1      |         |                            |              |            |
| Limit the number of     | inks per node to             |              | 8      |         |                            |              |            |
| Remove edges long       |                              |              |        |         |                            |              |            |
|                         |                              |              | 210100 |         |                            |              |            |
|                         |                              |              |        |         |                            |              |            |
|                         |                              |              |        |         |                            |              |            |
|                         |                              |              |        |         |                            |              |            |
|                         |                              |              |        |         |                            |              |            |
|                         |                              |              | Cano   | el      |                            | Ok           |            |

Click OK:

| Ok C |
|------|
|      |

## And wait for the computation:

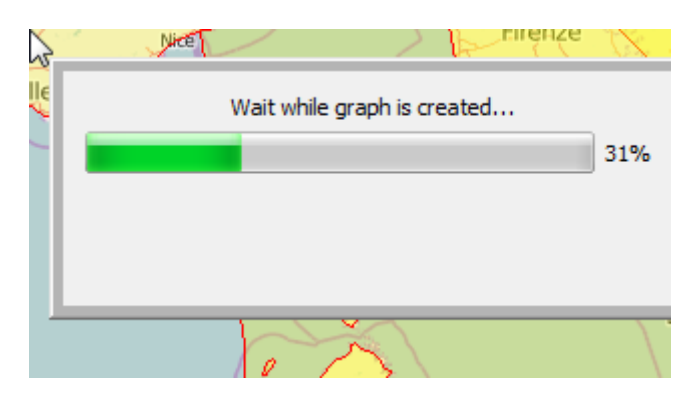

When completed (in this case after 10-15 min), you might have to zoom in to see the created nodes:

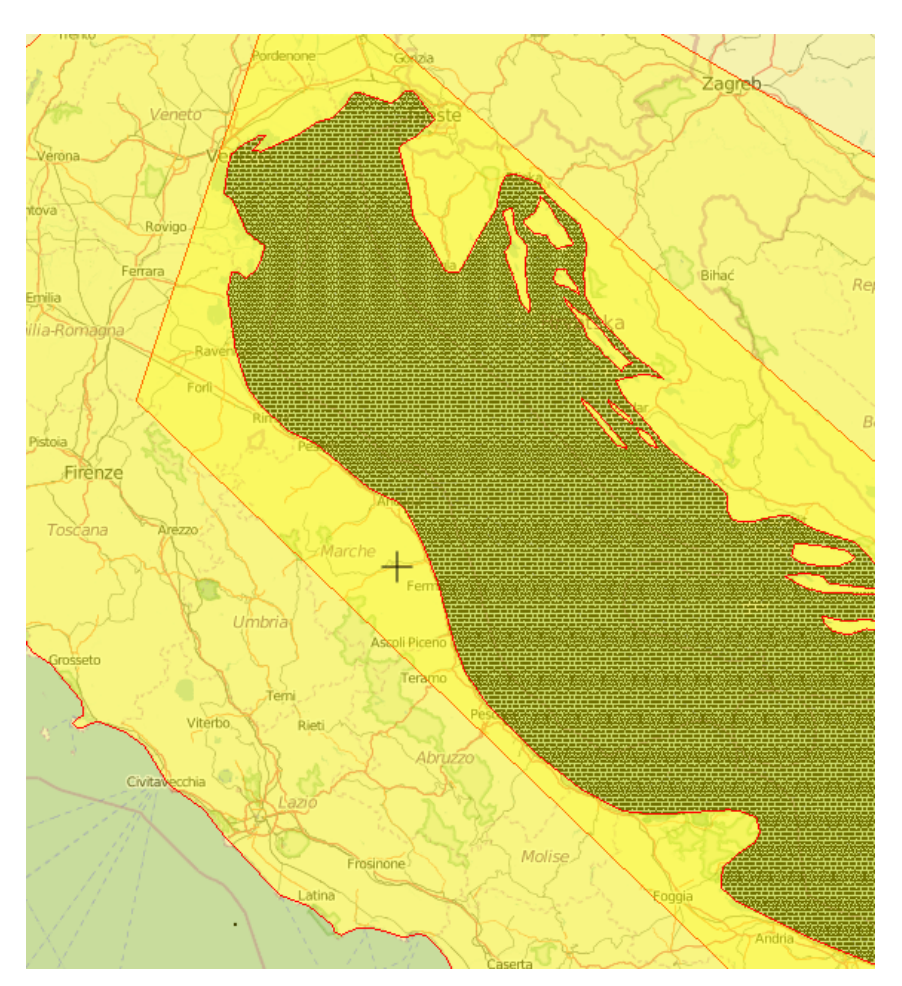

| فيليقيني فيقبله فيليقهم |                         |
|-------------------------|-------------------------|
|                         |                         |
|                         |                         |
|                         | Name: at sea id: 12015  |
|                         | Coords: 42.7423 14.6847 |
|                         | Landscape: 0            |
|                         |                         |
|                         | Adjacencies             |
|                         | Node 12016 weight 2     |
|                         | Node 12149 weight 3     |
|                         | Node 12148 weight 3     |
|                         | Node 11879 weight 3     |
|                         |                         |
|                         |                         |
|                         |                         |

All the nodes are spaced by (at best) 3 km (but here rounded value and latitudinal bias when using a planar grid)

And go to the tree (DISPLACE left window) to tick the box to also see the bidirectional edges:

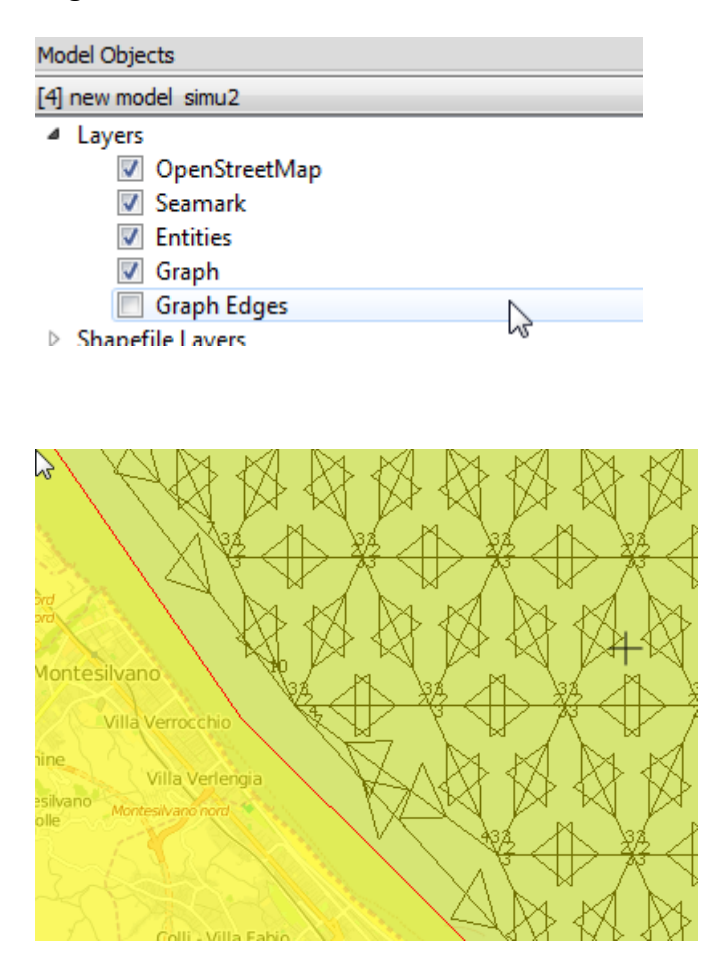

The subgrid is more spaced (200km in our case):

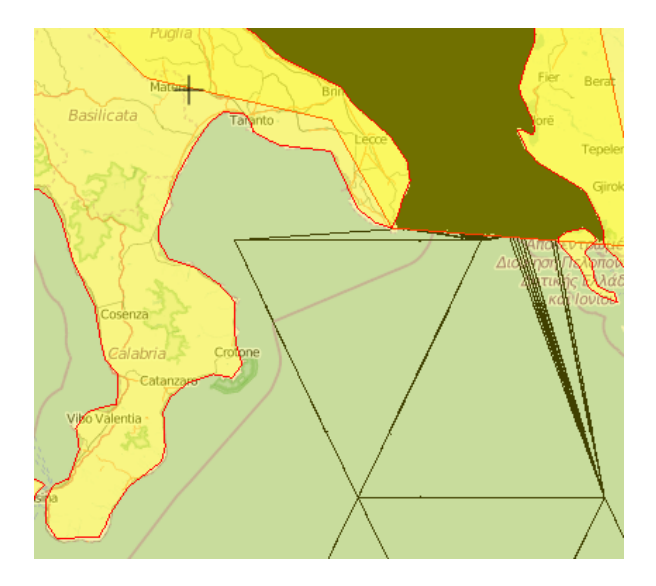

#### Then we want to load and link some harbours:

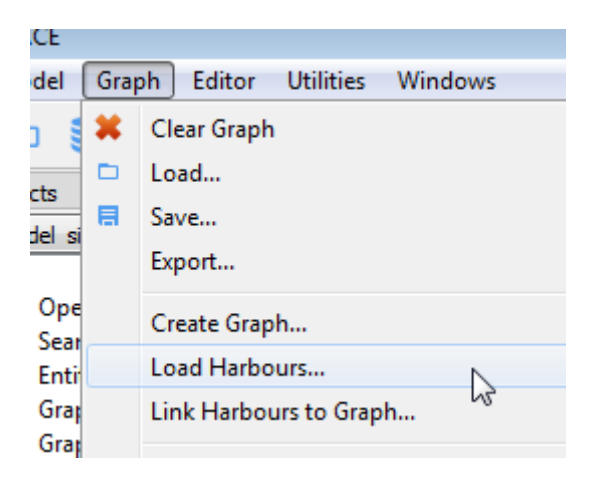

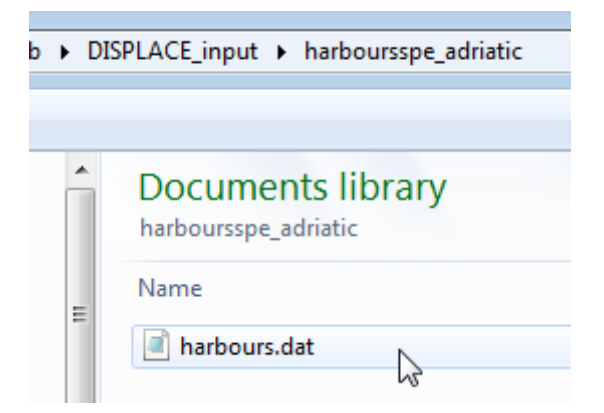

Harbour icons are popping up on the map:

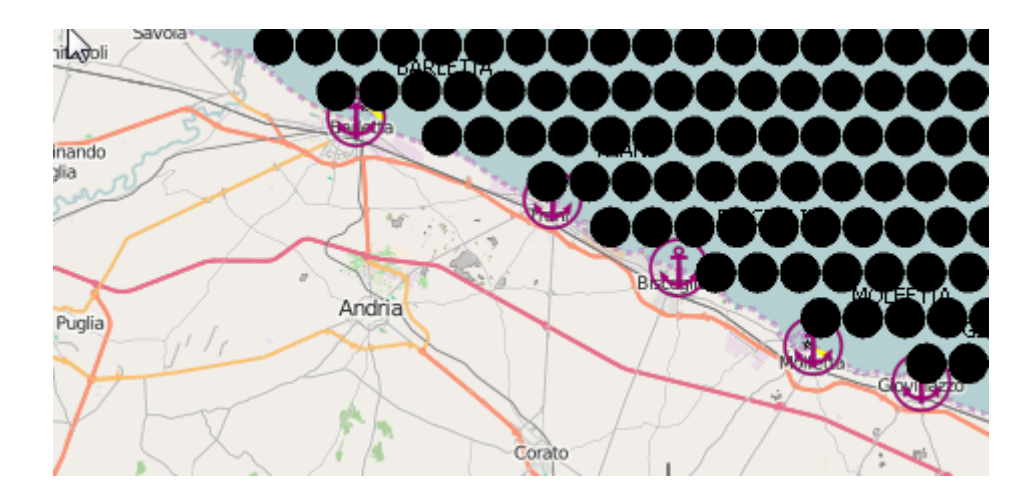

But the harbour nodes are not connected to the graph so we need to link them:

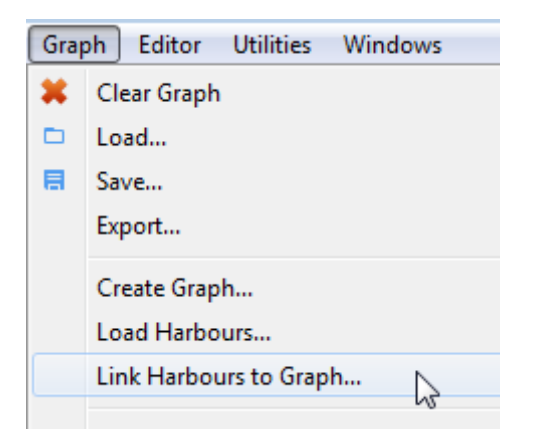

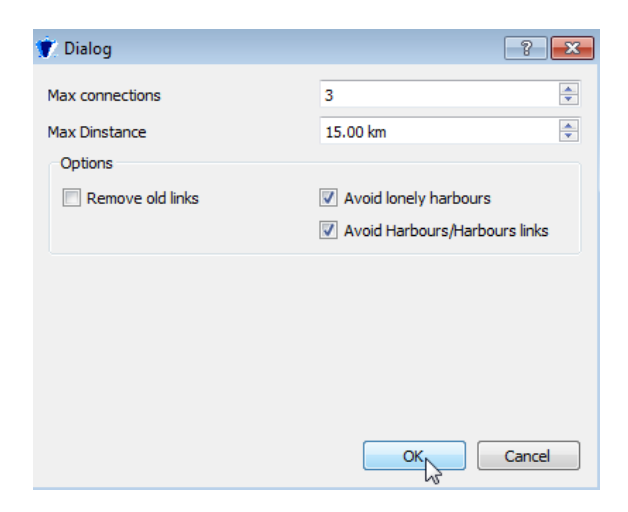

Each harbour is now connected:

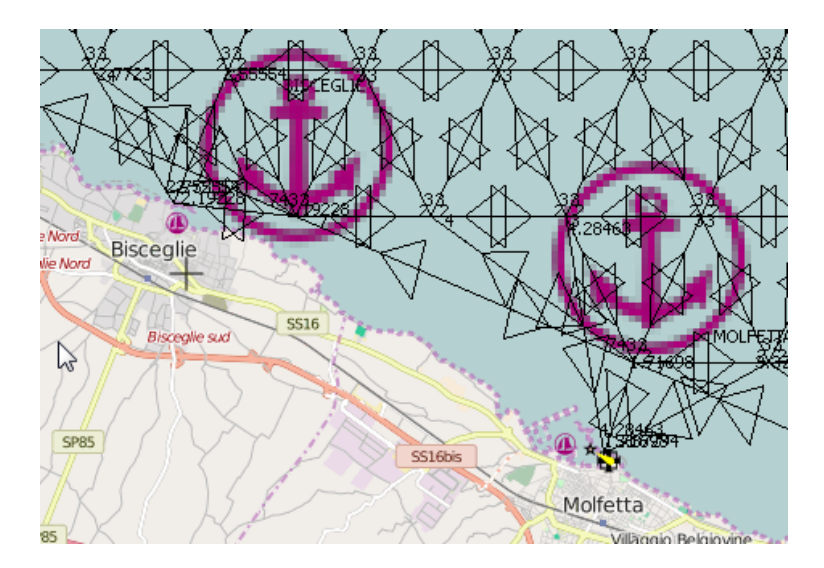

# The graph is ready to be save/exported:

| Grap | h Editor    | Utilities | Windows |
|------|-------------|-----------|---------|
| ×    | Clear Graph |           |         |
|      | Load        |           |         |
| Ħ    | Save        |           |         |
|      | From a sta  | 13        |         |

# Give a number to name it and select the graphsspe folder to store it:

| 🍸 Dialog      | 8                                                  | × |
|---------------|----------------------------------------------------|---|
| Graph Name    | 2                                                  |   |
| Output folder | ers/fbas/Documents/GitHub/DISPLACE_input/graphsspe |   |
| Output optio  | ne                                                 | 6 |

| Output options       | Area codes file                         |  |  |  |
|----------------------|-----------------------------------------|--|--|--|
| Closed polygon:      | S                                       |  |  |  |
| Output names         |                                         |  |  |  |
| Customize            |                                         |  |  |  |
| Graph File           | graph2.dat                              |  |  |  |
| Coordinates file     | coord2.dat                              |  |  |  |
| Landscape file       | coord2_with_landscape.dat               |  |  |  |
| Area codes file      | ie code_area_for_graph2_points.dat      |  |  |  |
| Closed polygon files | nodes_in_polygons_a_graph2_quarter?.dat |  |  |  |
|                      |                                         |  |  |  |

Have a look at the graph-related files now saved:

| graphsspe                               |
|-----------------------------------------|
| Name                                    |
| 🐌 shp                                   |
| 📄 graph2.dat                            |
| code_area_for_graph2_points.dat         |
| coord2.dat                              |
| coord2_with_landscape.dat               |
| nodes_in_polygons_a_graph2_quarter1.dat |
| nodes_in_polygons_a_graph2_quarter2.dat |
| nodes_in_polygons_a_graph2_quarter3.dat |
| nodes_in_polygons_a_graph2_quarter4.dat |

For information, some refinements to the graph can be made by using the graph editor facilities:

For example, first load an existing graph:

| Grap      | h Editor Utilities Windows                 |                   |      |
|-----------|--------------------------------------------|-------------------|------|
| <b>*</b>  | Clear Graph                                |                   |      |
|           | Load                                       |                   |      |
| si 🖪      | Save                                       |                   |      |
|           |                                            |                   |      |
| ; 🕨 GitHu | ıb ► DISPLACE_input ► graphsspe ►          | 🔻 🍫 Search grapi  | hssp |
|           |                                            |                   | :==  |
|           | Documents library                          | Arrange by: Folde | er 🔻 |
|           | ≡ Name<br><b>i</b> shp                     |                   |      |
|           | graph2.dat                                 |                   |      |
|           | code_area_for_graph2_points.dat            |                   |      |
|           | coord2.dat                                 |                   |      |
|           | nodes in polygons a graph2 guarter1.dat    |                   |      |
|           | nodes_in_polygons_a_graph2_quarter2.dat    |                   |      |
|           | nodes_in_polygons_a_graph2_quarter3.dat    |                   |      |
|           | nodes_in_polygons_a_graph2_quarter4.dat    |                   |      |
|           | <pre>code_area_for_graph1_points.dat</pre> |                   |      |
|           | ▼                                          |                   |      |
| graph2.da | at                                         |                   |      |
|           |                                            | Open              | -    |

#### Then play with the graph editor:

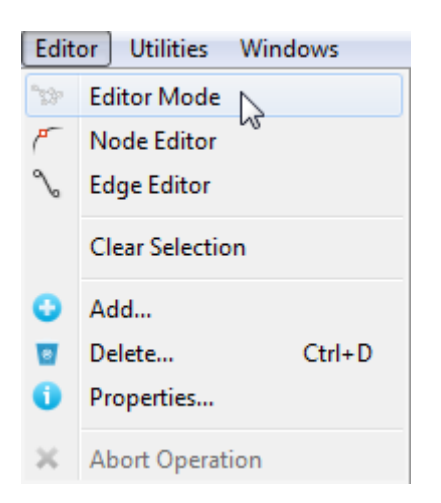

## For example deleting a graph edge at odd:

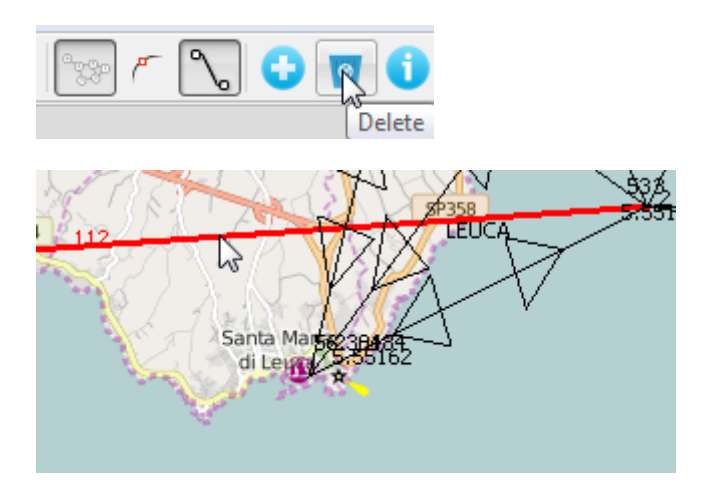

(Rq: You'll have to delete twice because edges are bidirectional)

### Or adding a node:

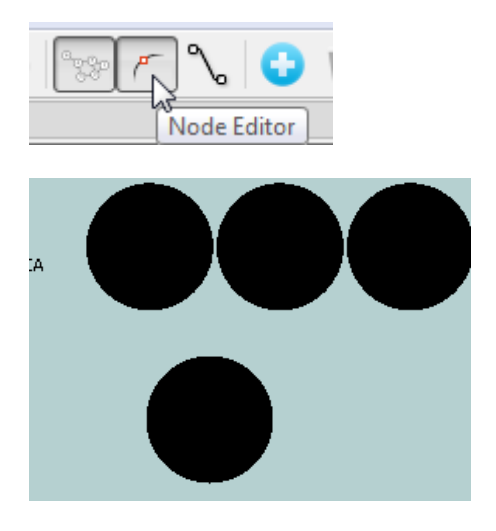

And links, from:

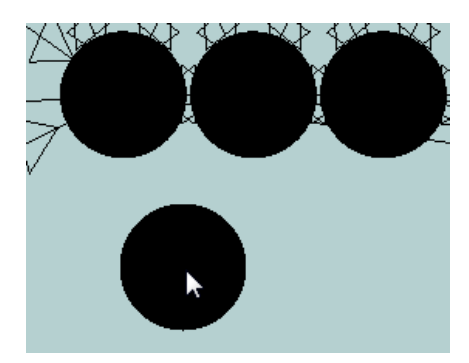

To:

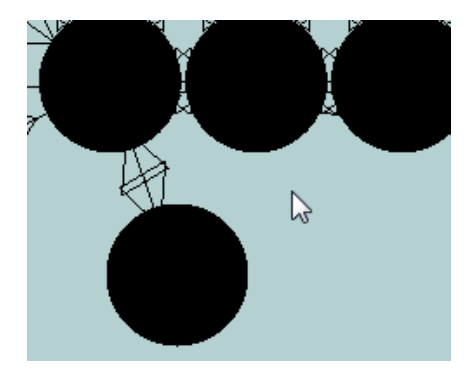

## As a final step it will be important to:

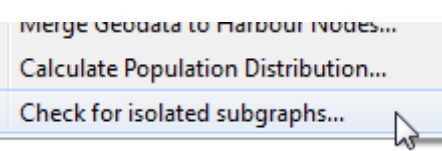

And fix by creating edges when necessary to avoid disconnected subgraph at all cost.